## Setting up Student Chromebook

Once a student has an assigned device they will need to be added as a user for that device.

| Power on the Chromebook. If it doesn't power on<br>right away hold the power button down for 10<br>seconds.                                                                                         | Co Co<br>Cartanare                                                                                                    |
|----------------------------------------------------------------------------------------------------|----------------------------------------------------------------------------------------------------|
| Click "Add Person"                                                                                                    | Parenel 434 • 1 15                                                                                                    |
| You will be directed to add an available wireless network.                                                                                                    | Network not available                                                                                                    |
| Click on the wi-finetwork that you will be using.                                                                                                    | Please connect to the intermet to sign in to your Chromotook If you've already registered on this direct, you can upon as an eventing your kubustudent kubustudent kubustudent kubustudent kubustudent                                                                                                    |
| *If you do not have a wi-fi connection at your home please<br>contact DOTS (Department of Technology Services) @<br>720-423-3163. You will not be able to add a student unless you<br>are on wi-fi. | KolertsD     Also-koT     Molectry 1-4P Every 5x40 serve                                                                                                    |
| Enter the password for the wi-fi you will be using.                                                                                                    | A DOWNER and A                                                                                                    |
| Then click "connect".                                                                                                    |                                                                                                    |
| Click Next                                                                                                    | Big In Na Yang Chanandada<br>Mangyada Agala 12.cet<br>The device a sample to device and the proof of the sample of the sample of the s |
| This may take a minute.                                                                                                    | Sgu i with a different account<br>Google                                                                                                    |
| Enter the student Username and Password.                                                                                                    | DENVER<br>PUBLIC<br>SCHOOLS                                                                                                    |
| <b>Username:</b> This is their 6 digit Student ID# ex. <b>123456</b>                                                                                                    | Discover a Nordh of Opperturity* Spin in with your Discover                                                                                                    |
| <b>Password:</b> This is your students 8 digit birthdate.                                                                                                    | Tracelet Logang In?  C many and the logang In?  C many and the logang In?  A data of the logang In the logang Internet Heat  A data of the logang of the logang Internet Heat  A data of the logang of the logang Internet Heat  A data of the logang Internet Heat  A data of the logang        |

| <b>Example:</b><br>If your child was born on December 22, 2010 the<br>password will be <b>12222010</b> |                                                                                                    |
|----------------------------------------------------------------------------------------------------|----------------------------------------------------------------------------------------------------|
| Click on <b>"Sign in"</b>                                                                              | Every and the former of grant water      Every and the former of grant water      Every and the former of grant water      Every      Every       Every      Every      Eve |
| This should automatically log you in and open a Google Page.                                           |                                                                                                    |
| Next time you log in you will only need to use their password.                                         |                                                                                                    |

## Troubleshooting

## Access Denied

If student access is denied, it means that you opted out of using Google at school registration. If this is the case you will need to contact DOTS (Department of Technology Services) at 720-423-3163